### jold fact sheet

### Carriage and Handling Charges

The facility to include Carriage or Handling Charges on invoices is available, but requires initial preparation.

#### Parts Prefix

Gold Distribution data includes a predefined Prefix **XZ** for Parts Carriage. If this does not exist, it can be created in System Management, Parts Control, Prefix Code Description File, as below.

| G Parts/Wholegood Prefix Codes               |                                       | × |
|----------------------------------------------|---------------------------------------|---|
| Details Manufacturer Warranty                |                                       |   |
| Prefix Code: XZ Descrip                      | tion: PARTS CARRIAGE CHARGES          |   |
| Supplier A/c.:                               |                                       |   |
| Part Orders, Default Supplier A/C with Depot | No 🗸                                  |   |
| Type: Agri                                   | i. Only  Last price update: 0/00/0000 |   |
| Parts Create Retail Uplift%:                 | Minimum Turnover: 3                   |   |
| Hold POS Carriage Parts?                     | Yes 🔽 Minimum number of hits: 3       |   |
| Inter Company Orders:                        | No 🔽 Default Discount Code:           |   |
| Split Parts on Exported Orders:              | No 🔽                                  |   |
| Allow Cost Price Entry For Non Stocked Parts | s: Yes 💌                              |   |
| Amend Cost Price for Emergency Orders:       | No 💌                                  |   |
|                                              |                                       |   |
| Update PDA:                                  | No                                    |   |
| PDA/Online Order Type:                       |                                       |   |
| Product Group:                               |                                       |   |
| Reorder Group:                               |                                       |   |
| Delivery Nominal A/c:                        |                                       |   |
| Allow Manual Inv in POS/WSJ:                 | No 🝷                                  |   |
|                                              |                                       |   |
|                                              |                                       |   |
| OK Cancel                                    |                                       |   |

Note: If Non Stocked (XX) Parts are not used, the option for "Allow Cost Price Entry for Non Stocked Parts" should be set to **No.** 

#### Parts Mapping

It is recommended that the **XZ** prefix should be mapped for all Retail Invoice Types, used for Invoicing of Parts (e.g. 01, 02, 03, 04, 14 etc). This is carried out through System Management, Ledgers/Mapping/Currency, Mapping for Sales Invoicing. The example below is for Invoice Type 01, and is based on the current Nominal structure.

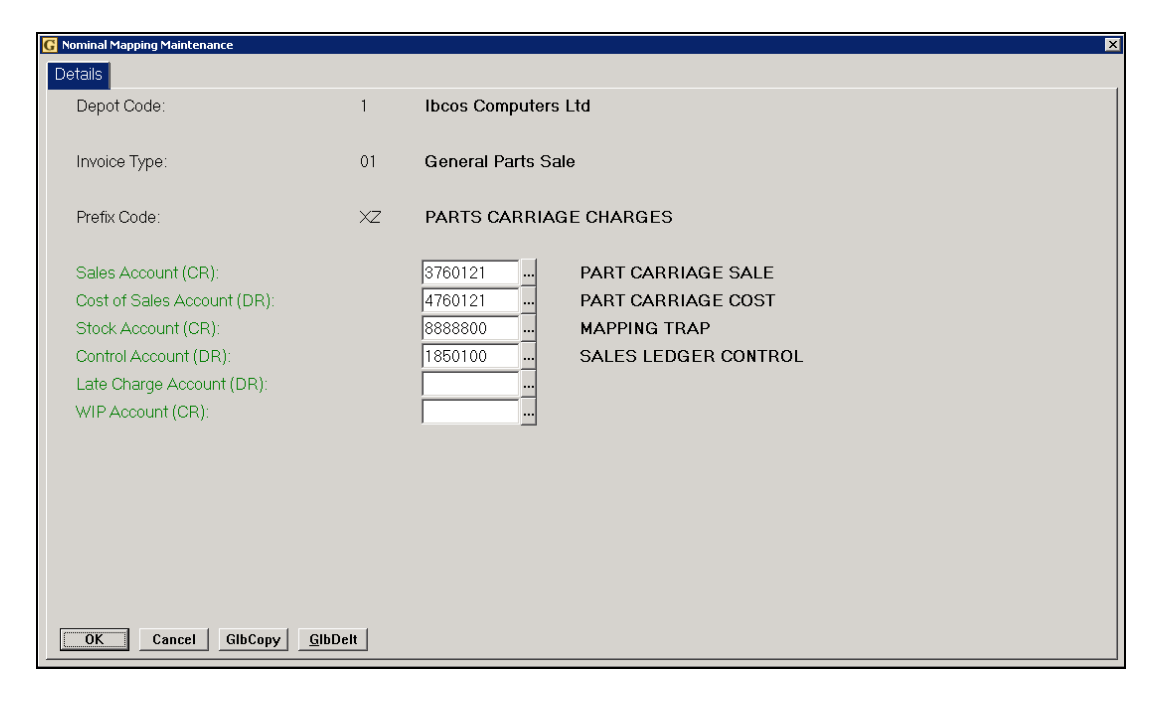

Note: The Cost of Sales and Stock Account may both be set as the same Nominal account.

#### Carriage Parts

Current Gold Distribution data includes a **Memo** Part **XZ-1**, to be used for charging Carriage and Handling on POS Advices. If this does not exist it can be created in Parts Maintenance.

This Part is normally set with Zero Cost and Retail Values, allowing a variable Retail Price to be applied when entered. Additional XZ Memo Parts may be created if fixed charges are applied, by setting a standard Retail Charge. Costs would normally be omitted from the Part record, unless they are also a fixed value, when they can be set as Dealer Nett.

| G Parts Maintenance        |                          |          |                 |       |         |           |      |  |
|----------------------------|--------------------------|----------|-----------------|-------|---------|-----------|------|--|
| Part No.: XZ-1             |                          | CARRIAGE | CHARGE          |       | D/Nett: |           | 0.00 |  |
| Discount Code:             | Product Group:           | MC0001   | (               | 0.00% | R.R.P:  |           | 0.00 |  |
| Details Parts Memo Depot F | Pad Discounts Promotions | 5        |                 |       |         |           |      |  |
| Description:               | CARRIAGE CHARGE          |          | Class Codes:    |       |         |           |      |  |
| Alt Part No.:              |                          |          | Product Group:  |       | MC0001  |           |      |  |
| Part Type:                 | Memo                     |          | Buying Cat:     |       |         |           |      |  |
| Kit Header:                | No 🔻                     |          | Reorder Group:  |       |         |           |      |  |
| Supp. Bar Code:            |                          |          |                 |       |         |           |      |  |
| Own Bar Code:              | 100010009809             |          | Unit of Sale:   |       | EACH    |           |      |  |
| Assoc. Part No.:           |                          | <u></u>  | Sales Pack:     |       | 1.      | .000      |      |  |
| Man New Part No:           |                          |          | Pur. Pack Qty:  |       | 1       |           |      |  |
| VAT Code:                  | 1                        |          | Qty DP:         |       | 0       |           |      |  |
| Dealer Nett:               | 0.00                     |          | New Nett:       |       |         |           |      |  |
| R. R. Price:               | 0.00                     | 0.00%    | R.R.P.:         |       |         |           |      |  |
| % Uplift on RRP:           | 0%                       |          | Effective Date: |       | 2.      | 1/11/2005 |      |  |
| VAT Inc. Price:            | 0.00                     |          |                 |       |         |           |      |  |
| Discount Code:             |                          |          | Weight:         |       |         |           |      |  |
| Warranty Price:            | 0.00                     |          | Commodity Code: |       |         |           |      |  |
|                            |                          |          |                 |       |         |           |      |  |
|                            |                          |          |                 |       |         |           |      |  |
| OK Cancel <u>A</u> lt Prt  | <u>C</u> hg No.          |          |                 |       |         |           |      |  |
|                            |                          |          |                 |       |         |           |      |  |

This part may be used to apply Carriage or Handling Charges to Customer Invoices in both Point of Sale and Workshop Jobs.

Where a Credit Note is required to cover Parts returned, but the value is to be reduced by a Handling Charge, enter the XZ part, Value of the Handling charge as Retail, and the quantity as a MINUS (i.e. –1).

### Note: If the Sales Order Processing Module is licensed and in use an automatic option to calculate carriage charges from supplier invoice cost is available.

#### Calculate Carriage Charge from Supplier Invoice Cost.

Provides the facility to add the Carriage or Delivery Cost, charged by the Supplier, directly to the Customer's Advice / Invoice, if the Parts were specifically ordered for the Customer. The amount charged may be set as an Actual value, or based on Percentage Uplift of the Supplier's Charge.

#### System Parameters

The Carriage Part created must be defined in System Management, Company Control File, Parts, General.

| G Company Control File Maintenance                               | X                    |
|------------------------------------------------------------------|----------------------|
| Company:                                                         |                      |
| Company General Parts Workshop Wholegood Plant Hire Accounts CRN | M Plan.Mnt.          |
|                                                                  |                      |
| G General - Amend                                                |                      |
| Use Average Price Limits:                                        | No 💆                 |
| Allow Negative Stock:                                            | Yes 💌                |
| Cost Of Sale On 'XX' Parts:                                      | Yes 🗸                |
| Parts Cost:                                                      | Average              |
| Calculate Stock Difference Via:                                  | Stock at Extract     |
| Ind. Depot Pricing:                                              | Yes 🔽                |
| Separate Parts Month End from Sales Month End:                   | No 🔽                 |
| Stock Turn Analysis:                                             | Yes 🔽                |
| Retail Turnover & Profit Analysis:                               | Yes 🔽                |
| Carriage Part:                                                   | XZ-1                 |
| Discount Part:                                                   | XC-DISCCLUB          |
| Loyalty Part:                                                    | XC-LOYALTY           |
| Point Value:                                                     | 0.5 Test Mode?: No 💌 |
| Loyalty Card Prefix:                                             | IBC                  |
| OK Cancel                                                        |                      |

#### POS Handling Charges

(Company Control File, Parts, Create/Lookup/Handling)

Parameters relating to POS Handling Charges, used either if parts are ordered especially for customers or if stock is available a charge may be applied if the stock is returned by the customer after x days.

Credit notes for the returns need to be created in the Workshop module, Parts/WSJ Invoice Recall, Automatic Credit Note generation.

| Key | Entry | / Fields | (# indicates | the default | setting) |
|-----|-------|----------|--------------|-------------|----------|
|-----|-------|----------|--------------|-------------|----------|

| Days              | If parts are not returned within x days of invoice apply charge.                            |
|-------------------|---------------------------------------------------------------------------------------------|
| Percentage        | Enter handling percentage which, if due, will be added to credits discount percentage.      |
| Max Value         | Enter maximum credit value before someone with special security is required.                |
| Security Level    | Enter the security level for completing POS credits.                                        |
| Outlet Type       | Enter a customer outlet type for handling charges NOT to be applied.                        |
| Warn Story No.    | On POS advice notes warn customer via standard story (POS Comment) about handling charge.   |
| Applied Story No. | On POS credit notes tell customer via standard story that handling charge has been applied. |

| G Company Control File Maintenance     |                        |                       | x  |
|----------------------------------------|------------------------|-----------------------|----|
| Company:                               |                        |                       |    |
| Company General Parts Workshop         | Wholegood Plant Hire A | ccounts CRM Plan.Mnt. |    |
| Cueste /Lealue /Handling Amond         |                        |                       |    |
| C L'eate/Lookup/Handling - Amenu       |                        |                       |    |
| Part Search:                           |                        | Bin & QOH             | ]  |
| Allow Parts To Be Created Anywhere:    |                        | Yes •                 | -  |
| Allocate Barcode when creating New Par | t:                     | UPC-A -               |    |
| Part No. Lookup by Prefix:             |                        | Yes •                 |    |
| Use Bar Code as Alternative Part:      |                        | Yes 💌                 |    |
| Default Bin Locn:                      | NS                     |                       |    |
| Default FOC Class Code                 | f                      | Obsolete Class Codes: | 0  |
|                                        |                        |                       |    |
| Pos Handling Charge                    |                        |                       |    |
| Days:                                  | 7                      | Outlet Type:          |    |
| Percentage:                            | 5.00                   | Warn Story Number:    | 9  |
| Max Value For Credit:                  | 1000                   | Applied Story Number: | 10 |
| Security Level:                        | 40                     |                       |    |
| Cancel                                 |                        |                       |    |
|                                        |                        |                       |    |

#### Supplier Account

Carriage Uplift % **MUST** be defined for ALL Suppliers, where the Carriage Charge is to be used, a value of 0.00% will NOT allow Carriage Charge to be calculated. If the Supplier's Charge is to be passed on at Cost, set the Uplift as 100.00%. For 20% uplift set as 120.00%.

| C Supplier Maintenance                                          |                         |                                       |                |      |  |  |  |  |  |
|-----------------------------------------------------------------|-------------------------|---------------------------------------|----------------|------|--|--|--|--|--|
| Name & Address General Terms/Intrastats Bank/Electronic CIS Pad |                         |                                       |                |      |  |  |  |  |  |
|                                                                 |                         |                                       |                |      |  |  |  |  |  |
| Name:                                                           | Main Franchise Supplier |                                       | Supplier A/c.: | 1201 |  |  |  |  |  |
|                                                                 |                         |                                       |                |      |  |  |  |  |  |
| Account Type:                                                   | Open Item               | <b>~</b>                              |                |      |  |  |  |  |  |
| Account Ref No.:                                                |                         | V.A.T. Number:                        |                |      |  |  |  |  |  |
| Currency Code:                                                  | GBP                     | Nominal A/c:                          |                |      |  |  |  |  |  |
| Payment To A/c.:                                                | 1201                    |                                       |                |      |  |  |  |  |  |
| Payment Method:                                                 | Bacs                    | <ul> <li>Payment Priority:</li> </ul> | 0              |      |  |  |  |  |  |
| Carriage Uplift%:                                               | 120.00%                 | Delivery Days:                        |                |      |  |  |  |  |  |
| Emergency Part Orders Pricing:                                  | No 💌                    |                                       |                |      |  |  |  |  |  |
|                                                                 |                         |                                       |                |      |  |  |  |  |  |
| Send Orders By:                                                 | Post 🗾                  |                                       |                |      |  |  |  |  |  |
| To:                                                             |                         |                                       |                |      |  |  |  |  |  |
| Send Warranty By:                                               | Post 🗾                  |                                       |                |      |  |  |  |  |  |
| To:                                                             |                         |                                       |                |      |  |  |  |  |  |
| Send Remittances By:                                            | Post 🗾                  |                                       |                |      |  |  |  |  |  |
| To:                                                             |                         |                                       |                |      |  |  |  |  |  |
|                                                                 |                         |                                       |                |      |  |  |  |  |  |
|                                                                 |                         |                                       |                |      |  |  |  |  |  |
| OK Cancel Contact                                               |                         |                                       |                |      |  |  |  |  |  |

#### Point of Sale or Workshop Job Procedure

Raise the Sales Advice, or Workshop Job, in the normal manner, and where stock is to be ordered with carriage to be charged to the customer, select the **Order ALL** option, then **Order Supplier**.

To the screen prompt to create the Order immediately, as shown below, reply 'Yes'. The Advice must then be **FINISHED**, or Job exited. The carriage part will be added automatically.

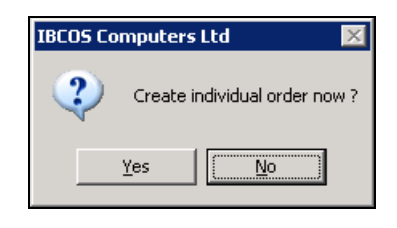

The facility to automatically add a Carriage Charge based on the Supplier's Charge ONLY WORKS if the Order is generated IMMEDIATELY. Raising the Order at a later time does NOT provide the facility.

#### Creating Order with Carriage Charge

Finishing the Advice results in the Parts Order screen being displayed for completion. This prompts whether Carriage Charge is to be added, and allows the entry of a Value. On completing the Order, a line for the Carriage Part is included, and is also added to the Sales Advice. If a Value was entered, this is added to the Carriage Charge line on the Sales Advice, but no Charge is calculated when the Supplier's Invoice is entered. For a calculated Charge to be applied, the Value MUST BE LEFT BLANK.

| G Create Supplier Order                                              |                         |               | × |
|----------------------------------------------------------------------|-------------------------|---------------|---|
| Order No.: 1722                                                      |                         |               |   |
| Supplier A/c.: 1201                                                  | Main Franchise Supplier |               |   |
| Expected Date: Goods Desc.; Spare Parts                              |                         | Despatch by:  |   |
| Wait for Supplier's Invoice to Price?                                | No 💌                    |               |   |
| Add Carriage Charge Part?<br>Ship Direct?<br>Copy to Document Store? | Yes •<br>No •<br>Yes •  | Retail Price: |   |
| OK Comment                                                           |                         |               |   |

For Point of Sales, the opportunity is also provided to print an Order Confirmation for the Customer, if required.

A new part line for carriage is automatically added to the advice.

#### **Goods Receipt**

On receipt of the Order, the Carriage line MUST be received, and although the Cost of the Parts may be updated, **no change** is permitted to the Carriage line. Allocate the Parts to the Customer's Order, which may generate an Advice Note, dependent on the System settings.

DO NOT FINISH THE ADVICE NOTE OR WORKSHOP JOB, AND TRY TO RAISE A SALES INVOICE UNTIL THE SUPPLIER'S INVOICE HAS BEEN ENTERED.

#### Supplier's Invoice and Invoice Confirmation

The Supplier's Invoice should be entered through the Invoice Confirmation option. The Carriage Cost must not be entered as a Delivery Charge, but MUST be set against the Memo Carriage Part.

| 🕻 Stock Order Invoice Confirmation - Supplier: 1201 MAINFR 🛛 🗙 |                         |                 |       |       |                |       |      |      |      |       |           |            |
|----------------------------------------------------------------|-------------------------|-----------------|-------|-------|----------------|-------|------|------|------|-------|-----------|------------|
| Batch Number:                                                  | atch Number: 3004       |                 |       |       | Balance:       |       |      |      |      | 0.00  |           |            |
| Posting Type:                                                  | Main I                  | nvoice          |       |       | Batch Balance  |       |      |      |      |       | 0.00      |            |
| Transaction Date:                                              |                         | 7/04/20         | 11    |       | Batch Entries: |       |      |      | 1    |       |           |            |
| Invoices Orders Parts                                          | Int.Comment             | Ext.Com         | nent  |       |                |       |      |      |      |       |           |            |
| CARRIAGE CHARGE                                                |                         | Alt.:           |       |       |                | C     | at:  |      |      | Pack: |           | 1          |
| L Part Number                                                  | O/s                     | Inv             | Sell  | Cost  |                | Value | Su   | Su   | Su   | Su    | Nett Cost | Nett Value |
| 1 MC-BAR18                                                     | 1                       | 1               | 32.00 | 24.00 |                | 24.00 | 0.00 | 0.00 | 0.00 | 0.00  | 24.00     | 24.00      |
| 2 ×Z-1                                                         | 1                       | 1               |       | 5.95  |                | 5.95  | 0.00 | 0.00 | 0.00 | 0.00  | 5.95      | 5.95       |
|                                                                |                         |                 |       |       |                |       |      |      |      |       |           |            |
|                                                                |                         |                 |       |       |                |       |      |      |      |       |           |            |
|                                                                |                         |                 |       |       |                |       |      |      |      |       |           |            |
|                                                                |                         |                 |       |       |                |       |      |      |      |       |           |            |
| Order: 1722 Share Parts Tyne: @                                |                         |                 |       |       |                |       |      |      |      |       |           |            |
| Amend Def All                                                  | <u>N</u> ett <u>F</u> i | nd <u>S</u> ur/ | Dsc   |       | _              |       |      |      |      |       |           |            |
|                                                                |                         |                 |       |       |                |       |      |      |      |       |           |            |

On accepting the Invoice, the Carriage Charge will be calculated by reference to the Uplift Percentage held in the Supplier's record, and applied to the POS Advice or Workshop Job, which may then be invoiced.

| G RA   | 1211 Mr T.Hogg                | Inv 121595 - Adv prnt               |                           |            | ×          |
|--------|-------------------------------|-------------------------------------|---------------------------|------------|------------|
| Sold:  |                               | 38.98 Cost:                         | 29.95 %: 23.*             | 16 V.A.T.: | 7.80       |
| Order: |                               | 0.00 Ord Cost:                      | 0.00 %: 0.0               | 00 Total:  | 46.78      |
| Head   | der Parts Balance (           | Comments                            |                           |            |            |
|        | Part Number                   | Description                         | Price                     | Sold Bin   | Disc Value |
|        | MC-BAR18                      | 18" BAR                             | 32.00*                    | 1 15D01    | 0.50 31.84 |
|        | XZ-1                          | CARRIAGE CHARGE                     | 7.14                      | 1          | 0.00 7.14  |
|        |                               |                                     |                           |            |            |
|        |                               |                                     |                           |            |            |
|        |                               |                                     |                           |            |            |
|        |                               |                                     |                           |            |            |
|        |                               |                                     |                           |            |            |
|        |                               |                                     |                           |            |            |
|        |                               |                                     |                           |            |            |
| QOH    | H: 0 Ord: 0 All:              | 0 Sell: 7.14 Cost 5.95              | M% 16.66                  |            |            |
| ln     | sert <u>A</u> mend <u>D</u> e | lete <u>O</u> ptions <u>F</u> inish | <u>E</u> UR Fi <u>n</u> d |            |            |

Note that the Carriage Charge has been uplifted from the Supplier's Charge.